# **ANKER**

Anker アプリ 使用ガイド

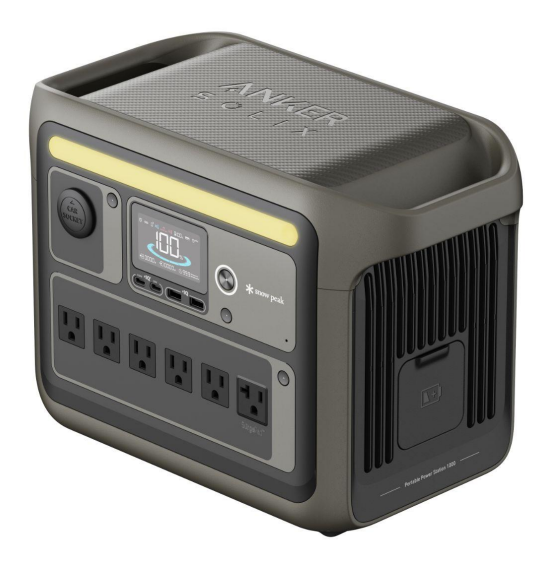

Portable Power Station 1000

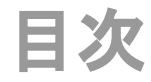

- 1. Ankerアプリのダウンロードとログイン
- 2. デバイスの追加
- 3. 操作方法
  - デバイスの状況を確認する
  - 遠隔操作する
  - 設定を変更する
- 4. アプリの設定変更
  - アカウント設定を変更する
  - その他の設定を変更する

## 1. Ankerアプリのダウンロードとログイン

以下のQRコードをスキャンして、App Store (iOS端末) またはGoogle Play (Android端末) から Ankerアプリをダウンロードしてください。

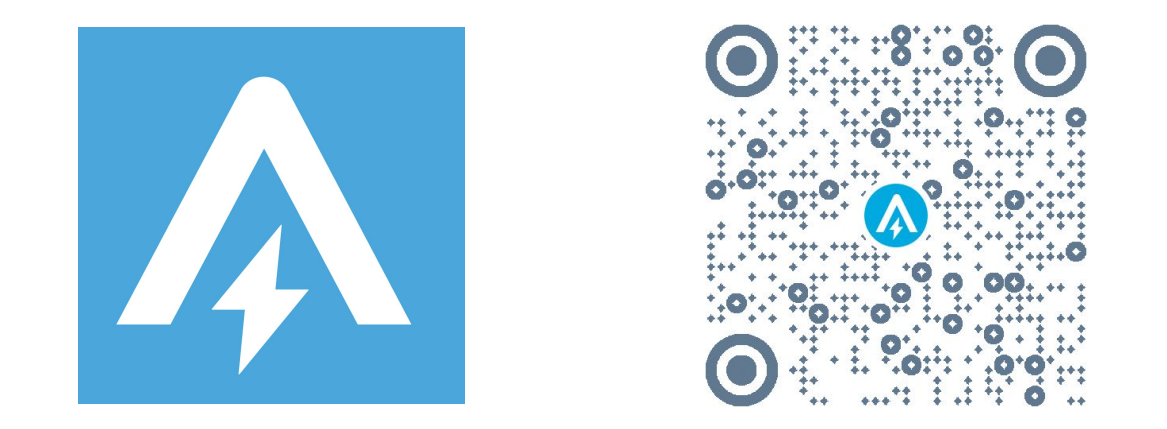

ダウンロード後、アカウント登録をしてログインします。 Anker提供の他のアプリのアカウントをお持ちの方は、同じログイン情報でログインいただけます。

## 2. デバイスの追加

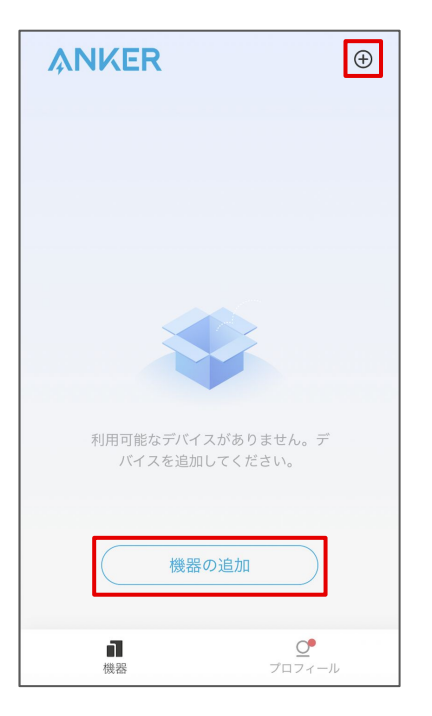

お使いのスマートフォンのBluetooth をオンにし、アプリの「機器」ページにあ る「機器を追加」または右上にある「+」 をタップします。 ポータブル電源の「IoTボタン」(電源ボタンの 下にあるボタン)を1回押し、液晶画面上で Bluetoothのロゴが点滅するまで待ちます。

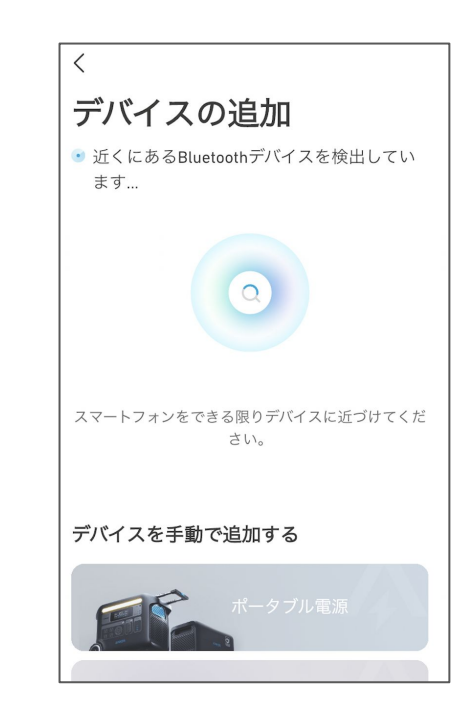

デバイスが Bluetoothによって検出されるのを待ちます。

※この間、スマートフォンをできる限りデバ イスに近づけてください。

2. デバイスの追加

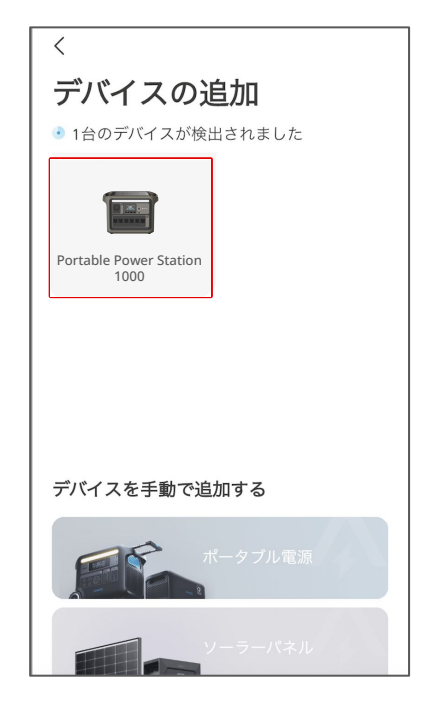

デバイスが検出されたら、デバイスの 写真をタップします。

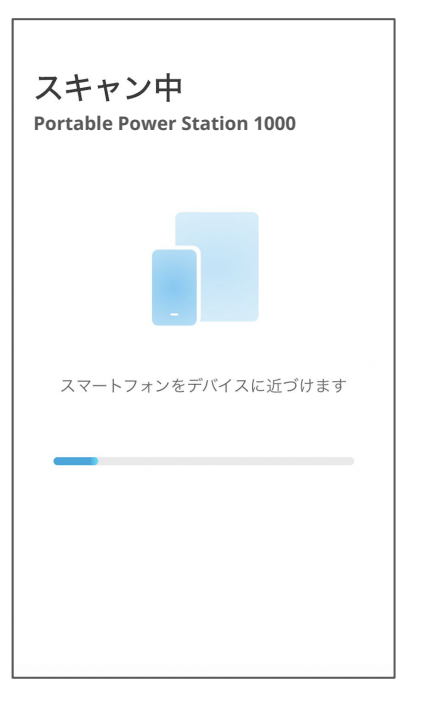

接続が完了するまで、スマートフォンを デバイスに近づけたまま待ちます。

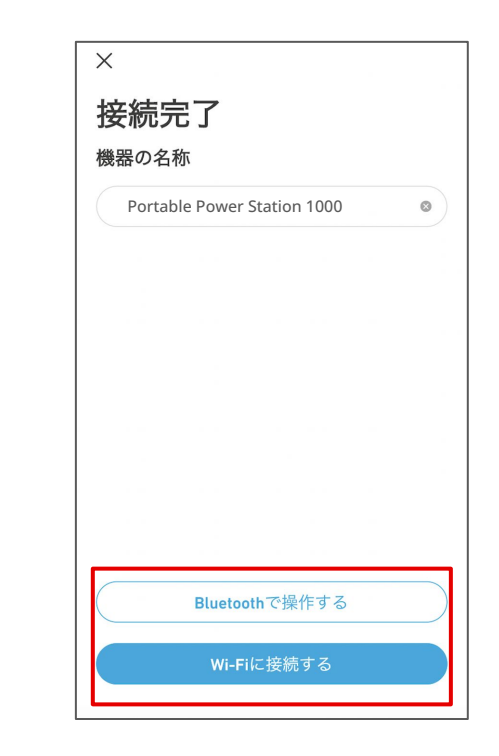

接続が完了したらデバイスに任意の名 前をつけ、「Bluetoothで操作する」また は「Wi-Fiに接続する」をタップします。

2. デバイスの追加

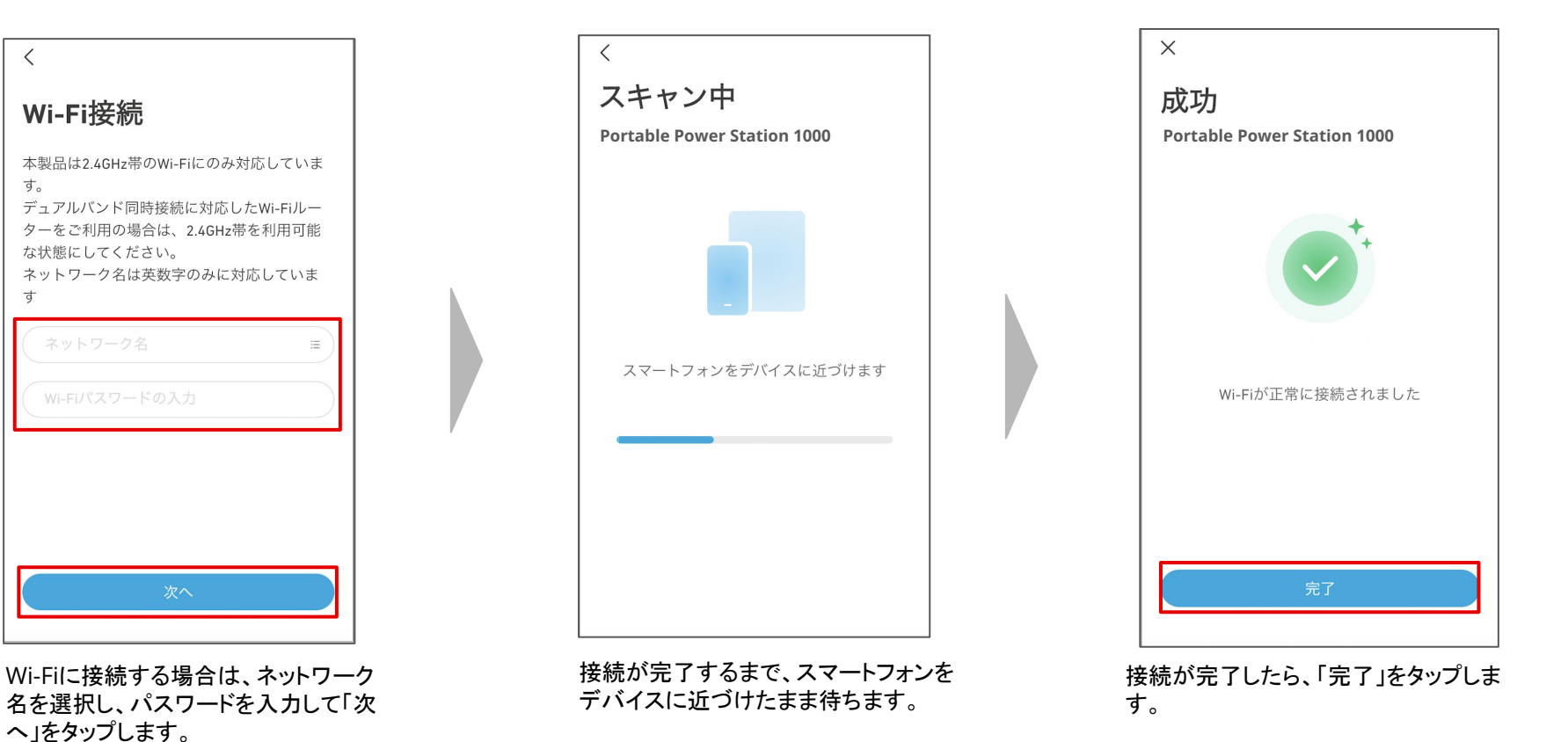

※ 2.4GHz帯のWi-Fiにのみ対応しています。

## 3. 操作方法 ー デバイスの状況を確認する

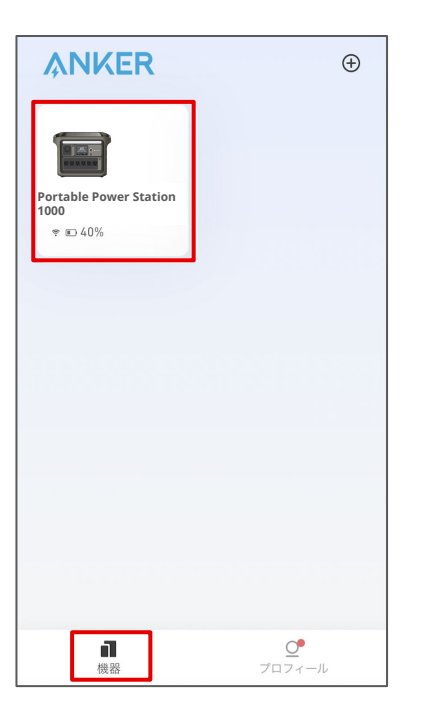

「機器」のページから、 操作するデバイスを選択します。

| く 🛜 Portable Power Station 1000 ③<br>① 残り充電時間: 30分                                                                                                    |
|----------------------------------------------------------------------------------------------------|
| <b>275%</b><br><u>3 32°C</u>                                                                                                    |
| 入力                                                                                                    |
| ④ ① DC入力<br>                                                                                                    |
| ⑤ <sup>1</sup> 1373 w                                                                                                    |
| 超急速充電モード ①                                                                                                    |
| 出力                                                                                                    |
| 6 USB出力                                                                                                    |
| <b>2</b> w <b> </b>                                                                                                    |
| ⑦シガーソケット ⑧ AC出力<br>0 w                                                                                                    |
|                                                                                                    |
| $\bigcirc \bigcirc \bigcirc \bigcirc \bigcirc \bigcirc \bigcirc \bigcirc \bigcirc \bigcirc \bigcirc \bigcirc \bigcirc \bigcirc \bigcirc \bigcirc \bigcirc \bigcirc \bigcirc $ |

① 使用可能時間
 ② バッテリー残量(%)
 ③ バッテリーの温度(℃)
 ④ DC入力(W)の状況
 ⑤ AC入力(W)の状況
 ⑥ USB出力(W)の状況
 ⑦ シガーソケット出力(W)の状況
 ⑧ AC出力(W)の状況

### 3. 操作方法 一 遠隔操作する

※遠隔操作は、BluetoothまたはWi-Fi接続範囲内でのみ可能です。

| <b>ANKER</b>                              | Ð                  |
|-------------------------------------------|--------------------|
| Portable Power Station<br>1000<br>The A0% |                    |
|                                           |                    |
|                                           |                    |
| <b>成</b> 器                                | <b>ご</b><br>プロフィール |

「機器」のページから、 操作するデバイスを選択します。

| び AC入力 ≸<br>1373 W      |                    |
|-------------------------|--------------------|
| 超急速充電モード 🤅              |                    |
| 出力                      |                    |
| USB出力                   |                    |
| <b>2</b> w              |                    |
| シガーソケット<br><b>0</b> W   | AC出力<br><b>0</b> W |
| 3 2                     | 5 4                |
|                         |                    |
| コントロール                  |                    |
| <ol> <li>明るさ</li> </ol> | オフ                 |
| * *                     | * *                |
| 7 液晶画面                  |                    |

① 超急速充電のオン/オフ

※ 通常充電では 1000Wの入力で満充電まで約 90分かかりま すが、超急速充電をオンにすると、1300Wの入力により約 58 分で満充電にできます。

② シガーソケット出力のオン/オフの切り替え

③シガーソケット出力のタイマー設定

④ AC出力のオン/オフの切り替え

⑤ AC出力のタイマー設定

⑥ライトの明るさの変更

⑦ 液晶画面のオン/オフの切り替え

3. 操作方法 一 設定を変更する

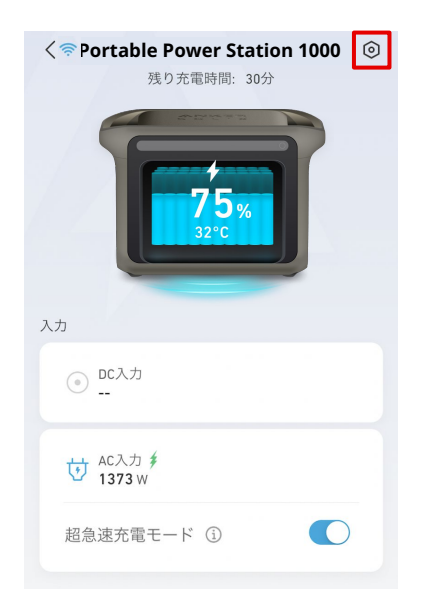

右上のアイコンから、設定を開きます。

#### 設定 機能の設定 AC充電電力 1000W > (2) 小 AC充電周波数 60Hz > (3) じ 待機時間 12時間 > (4) 泣 SOSモード(ライト) 5 ※ 液晶画面 標準 > 6 回 画面のタイムアウト 30秒 > —般 (7) Portable ... > 〒Wi-Fiに接続する (8) 9 ß 温度 °C > (10) 🎟 SN APC5ZV0D32500005 B (1) ② ヘルプとフィードバック (12)♡ ファームウェアの更新 ① v1.1.5 • > (13) ビ デフォルト設定に戻す (13) 機器の削除

① AC充電電力 200~1000Wから選べます ② AC充電周波数 機器が正常に動作しない場合、50Hz もしくは60Hzに切り替えられます ③ 待機時間 待機時間を30分~24時間から選べ ます ④ SOSモード (ライト) オンにすると、ライトが SOSモードにな ります ⑤ 液晶画面 暗い / 標準 / 明るい から選べます ⑥ 画面のタイムアウト 20秒 / 30秒 / 1分 / 5分 / 30分 から選べ ます ⑦ 機器の名称 機器の名称を編集できます ⑧ Wi-Fiに接続する Wi-Fiに接続できます

### ④ 温度 温度の単位を℃または℉から 選べます 10 SN シリアルナンバーをコピーで きます ① ヘルプとフィードバック よくある質問を確認できます 12 ファームウェアの更新 新しいファームウェアが利用 可能な場合は、ここから更新 できます ※ファームウェア更新時には、まず Wi-Fiに接続 し、次にコンセントから本製品を充電しながらアッ

#### 12 デフォルト設定に戻す

デバイスを、工場出荷時の状態にリセットします

#### 🚯 機器の削除

プデートしてください。

デバイスをアプリから削除 すると、遠隔操作はできな くなります

## 4. アプリの設定変更 – アカウント設定を変更する

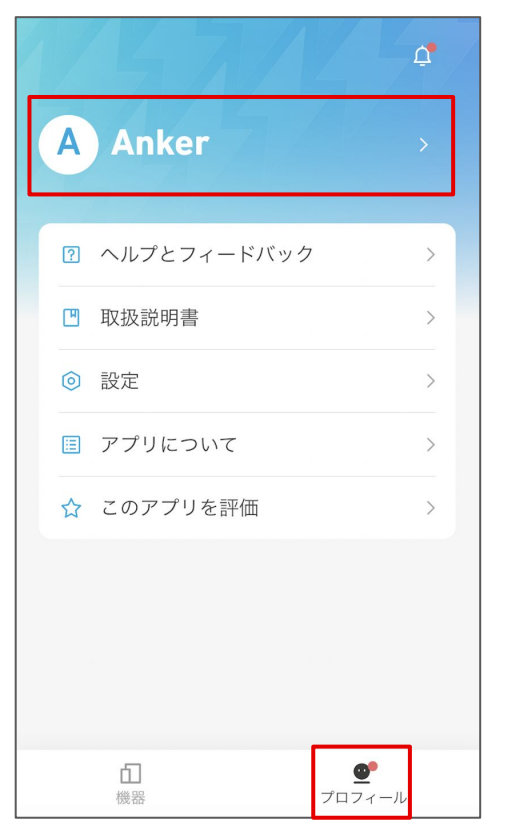

「プロフィール」のページを開き、 名前の部分をタップします。

| ,,,,,,                   | A  | - |         |
|--------------------------|----|---|---------|
| ) ニックネーム                 |    |   | Anker > |
| 2 メールアドレス                | ζ  |   |         |
| 3 電話番号                   |    |   | >       |
| 1 パスワードの3                | 変更 |   | >       |
| う アカウントの削                | 削除 |   | >       |
| <ol> <li>購読する</li> </ol> |    |   | >       |
|                          |    |   |         |

① ニックネーム
 ニックネームを編集できます

 ② メールアドレス
 登録済みのメールアドレスを確認したり、アカウントを
削除することができます
 ③ 電話番号
 電話番号を登録できます
 ④ パスワードの変更
 パスワードの変更
 パスワードの変更やリセットができます
 ⑤ アカウントの削除
 アカウントを削除できます

※ アカウントを削除するとAnkerが提供する他のアプリ(例:Soundcore、Eufyシ リーズ、Nebula Connectなど)の全てのアカウントも削除されますのでご注意ください。

### ⑥ 購読する

オンにすると、製品ニュースと最新情報を受け取る

ことができます

### ⑦ ログアウト

ログアウトもしくはアカウントの切り替えができます

### 4. アプリの設定変更 – その他の設定を変更する

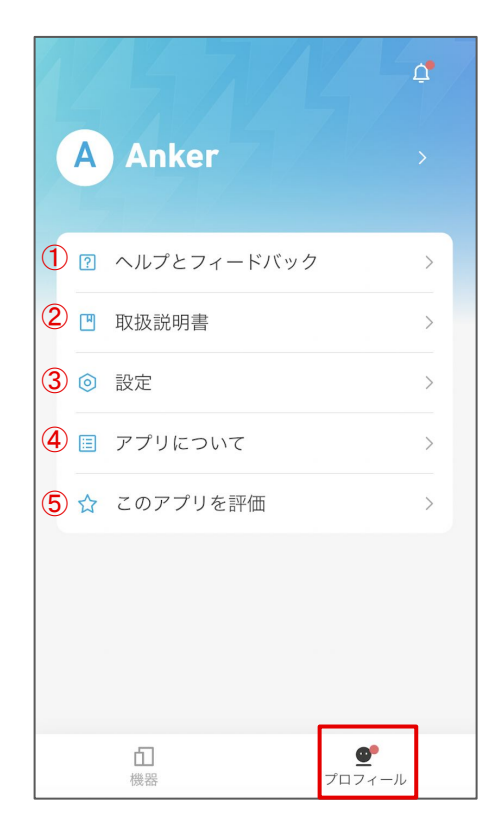

 ヘルプとフィードバック 製品のFAQを確認したり、カスタマーサポートへの 問い合わせができます
 取扱説明書 製品を選択し、「User Manual」をタップすると取扱説明書を 確認できます
 設定 言語設定 / 通知設定 / ログのアップロードなどができます
 アプリについて アプリのバージョンや規約を確認できます

#### ⑤ このアプリを評価

アプリを評価できます

「プロフィール」のページを開きます。